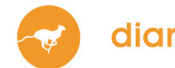

## Instructions

Commande en ligne chez IDEXX Diavet

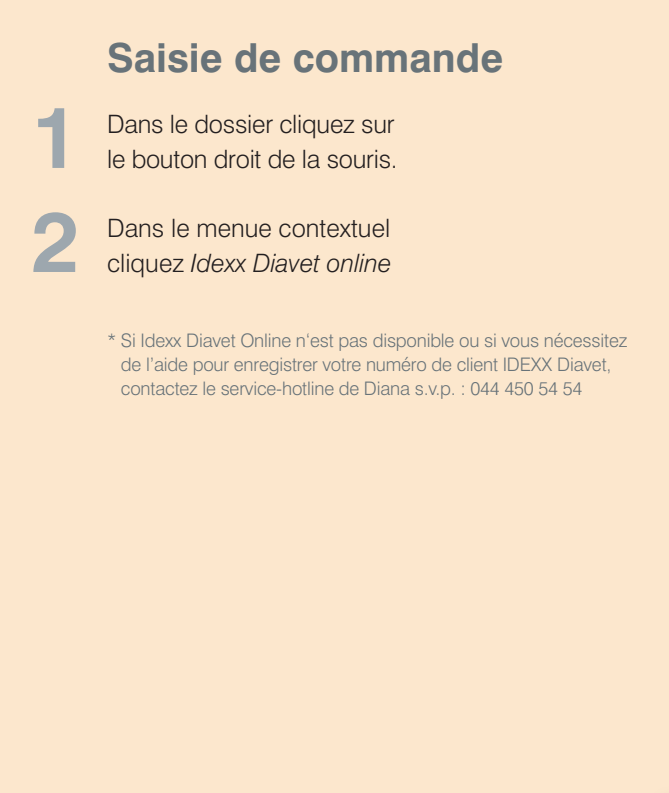

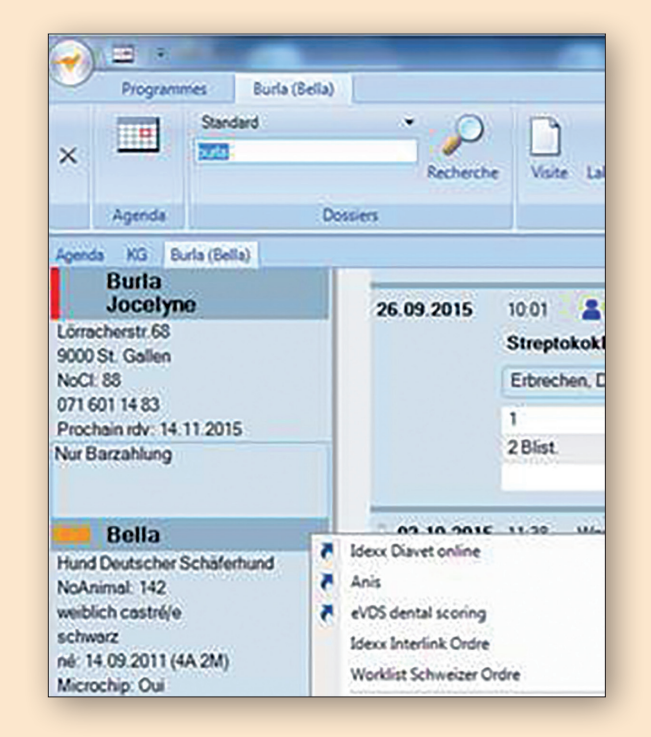

| 2 | Dans la fenêtre de l'ordre lire ou saisir le |
|---|----------------------------------------------|
| J | code-barres (sans points ou espaces)         |

## Cliquez

Créer ordre laboratoire & imprimer online

|                                           | 14 HI    |               |
|-------------------------------------------|----------|---------------|
| CRONE (CODE-DHRRE)                        | 30018130 |               |
| Créer ordre laboratoire & imprimer online |          |               |
|                                           |          | Autres ophons |

IDEXX Diavet AG Schlyffistrasse 10 8806 Bäch SZ

Tél: 044 786 90 20 Fax: 044 786 90 30 www.idexx.ch

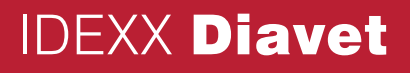

## Saisie de commande via le platforme en ligne IDEXX Diavet

Sélectionnez le formulaire de commande requis

1

2

4

| IDEXX Diavet                                                                       | IDEXX Diavet AG<br>Schlyffistrasse 10<br>CH-8006 Bach SZ<br>Tel. 044 786 90 20 - Fax 044 786 90 30<br>info@diavet.ch - www.idexx.ch | Antragsformulare - Formulaires<br>commande - Richiesta analisi formular |  |
|------------------------------------------------------------------------------------|----------------------------------------------------------------------------------------------------|-------------------------------------------------------------------------|--|
| Bitte Formular wählen - prière de choisir le formulaire - pf scelga il formulario: |                                                                                                    |                                                                         |  |
| Antragsformular speziell für Hunde                                                 |                                                                                                    | online                                                                  |  |
| Formulaire de commande spécial pour chiens                                         |                                                                                                    | online                                                                  |  |
| Antragsformular speziell für Katzen                                                |                                                                                                    | online                                                                  |  |

| Remplissez intégralement<br>le formulaire                          | IDEXX Diavet AG<br>Schuffikfrasse 10<br>CH - 8806 Bach SZ<br>CH - 8806 Bach SZ<br>IDEXX <b>Diavet</b><br>Tel: 044 786 90 20 - Fax 044 786 90 30<br>Info@diavet.ch - www.idexx.ch                                                                                                    |  |  |
|--------------------------------------------------------------------|----------------------------------------------------------------------------------------------------|--|--|
|                                                                    | VETERINAIRE Numéro client BARCODE                                                                                                    |  |  |
| Vérifiez que toutes les<br>indications sont correctes              | Vétérinaire Numéro de cilent est invalide, veuillez s.v.p.<br>entrer votre adresse Veuillez s.v.p. entrer le code à barres<br>ou apposer le sur le formulaire imprimé                                                                                                    |  |  |
| Imprimez le formulaire de com-                                     | Information Traitement express (CHF 5.00) Fax E-Mail<br>Facturation Propriétaire Vétérinaire (si rien choisi : la facture va au vétérinaire)<br>PROPRIETAIRE<br>Nom                                                                                                    |  |  |
| mande en cliquant sur «Imprimer»                                   | Adresse                                                                                                    |  |  |
| Collez le code à barres sur<br>le formulaire imprimé               | ANIMAL         Nom         Race         Date de         naissance         Sex       0 femelle         No, de         chip                                                                                                    |  |  |
| Envoyez le formulaire comme                                        | MATERIEL                                                                                                    |  |  |
| d'habitude avec le prélèvement de<br>laboratoire à IDEXX Diavet AG | VB Sang total       BAL Lavage broncho-alvéolaire       A Frottis       \$ Sérum         S1 5, EP, HP       § gek. Sérum froid       S gek. Ig Sérum froid, abri de lumière       \$ gefr. Sérum congelé         EB Sang EDTA       EB Ig Sang EDTA abri de lumière       EP Plasma EDTA       EP gefr. Plasma EDTA congelé         HB Sang hépariné       HP Plasma Hépariné       NaF Na-Fluorure       CB Sang Citraté         CP Plasma Citraté       CP gefr. Plasma Citraté congelé       Kn Selles natif       U Urine         M Lait       St Calcul       Ha Cheveux       Hg Raclage cutané         Org Organes       NG Arrière-faix       Va Varia (dépendant des symptomes)       Z Tique         In-Tray       Kultur Cuture       ECOUVILLON (T)       + avec milleu de culture (Bak) – sans milleu de cuture (PCR)         TA Oeil       TO Oreille       TN Nez       TT Trachée |  |  |

Schlyffistrasse 10 8806 Bäch SZ

Tél: 044 786 90 20 Fax: 044 786 90 30

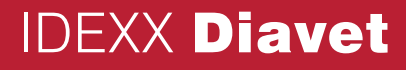